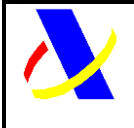

# Manual de Usuario PUE-ROHS

### Manual de Usuario, para el alta y gestión posterior de la solicitud del Certificado ROHS/RAEE

| Autor: | S.G.A.A. | Fecha: | 19/11/2021 | Versión: | 1.0 |  |
|--------|----------|--------|------------|----------|-----|--|

#### Revisiones

| Edic.     | Rev. | Fecha       | Descripción               | A(*) | Páginas |
|-----------|------|-------------|---------------------------|------|---------|
| 1         | 0    | 19/11/2021  | Versión inicial. BORRADOR | А    | Todas   |
| (*) Acció | n:   | A = Añadir; | R = Reemplazar            |      |         |

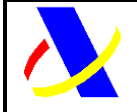

| Manual de Usuario, para el alta y gestión posterior de la solicitud del | Versión: 1.0 |
|-------------------------------------------------------------------------|--------------|
| Certificado ROHS/RAEE.                                                  |              |

# <u>Índice:</u>

| 1.  | Control de versiones                                                 | 3      |
|-----|----------------------------------------------------------------------|--------|
| 2.  | Introducción                                                         | 3      |
| 3.  | Alta de la Declaración aduanera (DUA).                               | 6      |
| 4.  | Alta de la solicitud de control ROHS RAEE SOIVRE .                   | 8      |
| 5.  | Aportación de datos adicionales                                      | 11     |
| 6.  | Aportación de documentación adicional.                               | 12     |
| 7.  | Comunicación del Operador a los Organismos.                          | 13     |
| 8.  | Emisión del Certificado.                                             | 13     |
| 9.  | Consulta de la solicitud por el Operador Económico.                  | 14     |
| 10. | Consulta del estado del DUA y del certificado por el Operador Económ | ico.15 |
| 11. | Anexo 1: Excel con nomenclaturas posibles.                           | 18     |

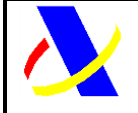

Manual de Usuario, para el alta y gestión posterior de la solicitud del Certificado ROHS/RAEE.

Versión: 1.0

### 1. Control de versiones

Versión 1.0. Versión inicial.

### 2. Introducción

El objeto de este documento es describir cuál es el esquema de funcionamiento del PUE ROHS y dar las directrices oportunas para la realización de pruebas de envíos de solicitudes de control de forma conjunta con el envío de las declaraciones aduaneras, y la recepción de los certificados emitido por el Servicio de Inspección SOIVRE, y la utilización de éste en el datado de las declaraciones aduaneras en **el entorno de pruebas**.

Cuando se hace necesario para el despacho a libre práctica la presentación de certificados emitidos por los Servicios de Inspección Fronteriza (SIF) ante las aduanas, tradicionalmente se debe presentar solicitudes de control a través de las plataformas correspondientes a cada uno de los SIF, obteniendo un certificado que debe ser incluido en la declaración aduanera. Hace unos años se inició el esquema de trabajo de la VUA (Ventanilla Única Aduanera) que permite una conexión entre las Aduanas de la Agencia Tributaria y los SIF, con la finalidad de agilizar los trámites. Este sistema ya permite la comunicación telemática de los resultados de control del SIF a la Aduana lo que permite el paso automático a filtro verde de las declaraciones, consiguiendo el levante de la mercancía de forma inmediata. Sin embargo, este sistema todavía obliga a los declarantes a presentar las solicitudes de control ante los SIF, y de forma separada la declaración aduanera ante la AEAT.

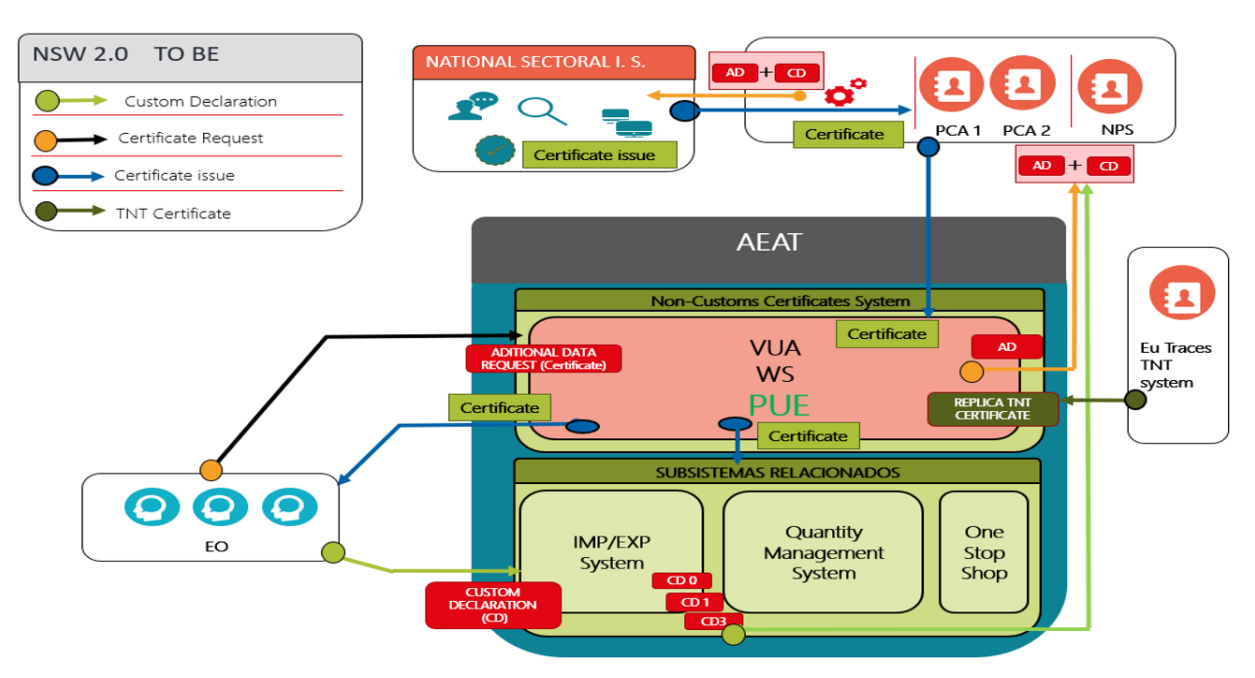

Figura 1.- Esquema de funcionamiento del Punto Único de Entrada, dentro de Ventanilla Única Aduanera

| Impreso:21/11/2021 |
|--------------------|
|--------------------|

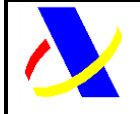

Manual de Usuario, para el alta y gestión posterior de la solicitud del Certificado ROHS/RAEE.

Versión: 1.0

En el caso de la gestión de los controles de aparatos eléctricos y electrónicos en materia de ROHS y del cumplimiento de las obligaciones de Registro en el Registro Integrado Industrial de estos productos y de las pilas y acumuladores y con el objetivo de la reducción de la carga administrativa a los Operadores Económicos (OE), la Agencia tributaria y la Secretaría de Estado de Comercio del Ministerio de Industria, Comercio y Turismo, han desarrollado un proyecto de integración de todos estos trámites en una única ventanilla.

El Servicio de Inspección SOIVRE implementa la nueva aplicación ESTACICE ROHS que se integra en el PUE ROHS para la gestión de los controles a realizar enmarcados en el Real Decreto 219/2013 sobre restricciones a la utilización de determinadas sustancias peligrosas en aparatos eléctricos y electrónicos. (ROHS) y Real Decreto 110/2015 sobre residuos de aparatos eléctricos y electrónicos (RAEE) y el Real Decreto 106/2008 sobre pilas y acumuladores y la gestión ambiental de sus residuos. El certificado obtenido en este marco de actuación será el Certificado ROHS/RAEE

El nuevo esquema de gestión **PUE** (Punto único de Entrada), proyecto liderado por los dos organismos, permitirá realizar el trámite de alta de la declaración aduanera y la solicitud de los certificados necesarios en un único punto de entrada, reduciendo así significativamente el tiempo de emisión del certificado. En el PUE se aprovechan los datos de la **declaración aduanera** para formar una <u>solicitud de control SOIVRE incompleta</u>, y completarla con los **datos complementarios** necesarios para pasar un análisis de riesgo inicial de ESTACIE ROHS. Si el resultado de este análisis de riesgo es verde se emitirán los certificados "verdes" de forma automática. Si el resultado del análisis de riesgo es un filtro naranja o rojo, el Servicio de inspección realizará un control físico o documental, sólo para algunos expedientes, y solicitará el envío de un segundo mensaje con **datos adicionales** para completar la solicitud SOIVRE a través de un nuevo mensaje. Además, **los anexos** documentales se entregarán en el repositorio documental de la AEAT. Tras el control correspondiente el Servicio de Inspección SOIVRE, en caso de conformidad emite los certificados de conformidad correspondientes que traslada a través de PUE a la Aduana y al interesado, la partida del DUA relacionada será datada con el certificado de forma inmediata.

Por lo tanto:

- A través de PUE se gestionan dos tipos de control que corresponde con dos medidas (Control ROHS y control RAEE, con resultados independientes)
   Solo se puede llevar a cabo la importación si se ha obtenido resultado de conformidad a las dos medidas.
- En principio la declaración aduanera puede ser **PDI, PDC o DUA**
- La solicitud SOIVRE incompleta se forma con los datos de la declaración aduanera más los datos complementarios, estos datos complementarios es lo que conocemos por solicitud (apartado 4 de este documento). Con ella se pasa un primer análisis de riesgo. Pueden obtenerse certificados en circuito verde.
- En caso de control documental o físico se requiere,
  - Que la declaración sea PDC o DUA:

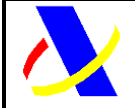

Manual de Usuario, para el alta y gestión posterior de la solicitud del Certificado ROHS/RAEE.

Versión: 1.0

- el envío de **datos adicionales (apartado 5** de este documento)
- El envío de **documentos comerciales, de transporte o técnicos (apartado 6** de este documento)
- En cualquier momento se puede enviar información al inspector (**apartado 7** de este documento)
- o Tras el control se emite el resultado que puede ser,
  - un certificado de conformidad (Apto)
  - o una notificación de no conformidad (No Apto)

Para atender a las casuísticas habituales en la gestión de expedientes aduaneros y de SOIVRE se contempla en el PUE la gestión de:

- o anulaciones de declaraciones
- modificaciones de declaraciones
- extracción de mercancía en demora de una partida a efectos de gestión SOIVRE (desdoblamiento de línea SOIVRE)
- o la extracción de mercancía conforme de una línea declarada no conforme
- aprovechamiento de certificados emitidos para declaraciones anuladas en nuevas declaraciones
- o otras...

A tal fin se incluyen:

- campos específicos en los datos complementarios SOIVRE que informan de la casuística particular del expediente,
- códigos específicos a incluir en la casilla 44

EL Certificado ROHS/RAEE, es un certificado que autoriza a los operadores a la importación de ciertas mercancías sujetas a los reales decretos descritos anteriormente.

Por lo tanto, el ámbito de aplicación del PUE ROHS es la gestión del control ROHS y RAEE de los aparatos eléctricos y electrónicos y las pilas, baterías y acumuladores a los que aplica la legislación anterior. Excepción hecha de los aparatos eléctricos y electrónicos que están incluidos en el anexo del RD 330/2008 para los que la gestión del control ROHS y RAEE se realizará en ESTACICE VUA, junto a la gestión del control de seguridad (Juguetes, pequeño material eléctrico, calzado o textil que incorporen sistemas eléctricos).

La realización de estas pruebas, va a ser en un entorno **NO PRODUCTIVO**, configurado expresamente para ello, para ver la bondad del funcionamiento del sistema, previo a la puesta en marcha en Producción.

Se han implementado formularios por la AEAT para simular los diferentes servicios web que van a formar parte del PUE en producción.

Previo al alta de la solicitud de control SOIVRE, se tendrá que dar de alta la declaración aduanera en el entorno de pruebas. Esta declaración no se va explicar en detalle, ya que los operadores Económicos, tienen ya experiencia en su presentación y manejo.

| Impreso:21/11/2021 |            |
|--------------------|------------|
|                    | Pág.: 5/18 |

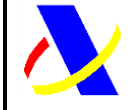

Manual de Usuario, para el alta y gestión posterior de la solicitud del Certificado ROHS/RAEE.

Versión: 1.0

# 3. Alta de la Declaración aduanera (DUA).

Previo a la solicitud del certificado, el Operador Económico (OE), realizará el alta del documento aduanero de importación (DUA).

Cuando el DUA dado de alta incluye al menos alguna partida, con una nomenclatura o posición estadística sujeta a control ROHS RAEE se derivará la gestión de la partida concreta a través del PUE ROHS. EL listado de las nomenclaturas sujetas a esta restricción se encuentra disponible en el anexo 1.

Para las pruebas, como ejemplo, y con el objetivo de facilitar el alta del DUA, se pueden utilizar alguna de las siguientes partidas TARIC:

- 3215902000
- 3215902000
- 3603008000
- 3603008000
- 8508110000
- 8501640000

El alta del DUA, se puede llevar a cabo por alguna de las siguientes dos vías:

1.- Por los servicios web puestos a disposición en la sede electrónica.

https://www2.agenciatributaria.gob.es/ADUA/internet/ws.html

Estos servicios se encuentran publicados bajo el encabezamiento:

#### Servicios Web de Importación

Es importante destacar que en el alta del DUA, si se va a utilizar un servicio web, hay que utilizar los endpoint: **location=https://www7.aeat.es/xxxx,** para que el alta se produzca en el entorno de pruebas

2.- A través del formulario en la sede electrónica (entorno de Pruebas)

https://preintranet.dit.aeat/wlpl/iniinvoc/es.aeat.dit.adu.adip.present.cnt.CCaptura?retorno= es.aeat.dit.adu.adip.gestion.qry.QGestionAEAT

| Aanual de Usuario, para el alta y gestión posterior de la solicitud del<br>Certificado ROHS/RAEE.                          | Versión: 1.0                                           |
|----------------------------------------------------------------------------------------------------|--------------------------------------------------------|
| COMENCE DE DE DE DE DE DE DE DE DE DE DE DE DE                                                                             |                                                        |
| a Agencia • Normativas y jurisprudencia • Procedimientos y manuales • Información al personal • Información a la direcciór | <ul> <li>Aplicaciones generales - Aplicacio</li> </ul> |
| ALTA DUA                                                                                                    |                                                        |
| Relación de Importaciones                                                                                                  |                                                        |
| Avisos                                                                                                    |                                                        |
| No se ha indicado el Recinto. Se usa 9999 por defecto                                                                      |                                                        |
| 1. Recinto y Nº Partidas 2. Documento de Importación 3. Informe final                                                      |                                                        |
| Recinto Establecer Partidas Numeración Manual Copiar DUA                                                                   |                                                        |
| Si se indica Número en 'Numeración Manual' se usará ese MRN en lugar de Numeración Automática.                             |                                                        |
| El asterisco * indica que es imprescindible completar este dato  * Recinto                                                 |                                                        |
|                                                                                                    |                                                        |

Figura 2.- Formulario del alta del DUA

Una vez dado de alta el DUA, se le informará al OE de la necesidad de un certificado electrónico sujeto a la medida ROHS/RAEE, bien a través de la consulta del DUA o por servicios web.

Entrando por la consulta del DUA:

| <u>Partida</u> | Código mercancia | <u>I.R.O.</u> | <u>Ultima Operación</u><br><u>VUA</u> | <u>Levante No</u><br><u>Aduanero</u> | <u>País</u><br>origen | Preferencia | <u>Régimen</u> |
|----------------|------------------|---------------|---------------------------------------|--------------------------------------|-----------------------|-------------|----------------|
| <u>00001</u>   | 8508110000       | 3             | 02 DUA 18-11-2021<br>07:52:24         | Sin Levante                          | US                    | 1 00        | 4000           |
| 00002          | 8508110000       | 3             | 02 DUA 18-11-2021<br>07:52:24         | Sin Levante                          | US                    | 1 00        | 4000           |
|                |                  |               | · · · · ·                             | Consulta de Certif                   | icados VL             | JA          |                |

Figura 4.- Consulta DUA

| Departamei<br>Subdirecció                                                                                   | nto de Info<br>n General                 | ormática Tributari<br>de Aplicaciones d | a<br>le Aduar                            | nas e II.I                        | EE.                         |
|----------------------------------------------------------------------------------------------------|------------------------------------------|-----------------------------------------|------------------------------------------|-----------------------------------|-----------------------------|
| Manual de Usuario, para el alt                                                                              | a v gestión po                           | sterior de la solicitud del             |                                          | Ver                               | sión: 1.0                   |
| Certificado ROHS/RAEE.                                                                                      | , 8 p                                    |                                         |                                          |                                   |                             |
|                                                                                                    |                                          |                                         |                                          |                                   |                             |
| VUA. Levante No Aduanero: Sin Le                                                                            | evante                                   |                                         |                                          |                                   |                             |
| VIIA Modidas do Control No Adua                                                                             |                                          |                                         |                                          |                                   |                             |
| VOA. Medidas de Control No Adda                                                                             | lero.                                    |                                         |                                          |                                   |                             |
|                                                                                                    |                                          |                                         |                                          |                                   |                             |
|                                                                                                    |                                          |                                         |                                          |                                   |                             |
| <u>Medida</u>                                                                                               | Cumplimentada                            | <u>Organismo</u>                        | <u>Certificados</u><br><u>Que Eximen</u> | Certificados<br>Exigibles         | Operadores<br>Exentos       |
| Medida<br>ROS Certificado ROHS IMP                                                                          | Cumplimentada                            | Organismo<br>SIF10 COMERCIO. SOIVRE 🛙   | <u>Certificados</u><br><u>Que Eximen</u> | Certificados<br>Exigibles<br>1230 | Operadores<br>Exentos<br>NO |
| Medida<br>ROS Certificado ROHS IMP<br>44. Certificados No Aduaneros Apo                                     | Cumplimentada<br>No<br>prtados: No Tiene | Organismo<br>SIF10 COMERCIO. SOIVRE 🛛   | <u>Certificados</u><br><u>Que Eximen</u> | Certificados<br>Exigibles<br>1230 | Operadores<br>Exentos<br>NO |
| Medida<br>ROS Certificado ROHS IMP<br>44. Certificados No Aduaneros Apo<br>VUA. Controles Fisicos: No Tiene | Cumplimentada<br>No<br>rtados: No Tiene  | Organismo<br>SIF10 COMERCIO, SOIVRE 🛛   | <u>Certificados</u><br><u>Que Eximen</u> | Certificados<br>Exigibles<br>1230 | Operadores<br>Exentos<br>NO |

Figura 5.- Detalle Consulta Certificado Pendiente,

Consultando el bloque XML recibido en la respuesta del alta:

```
<C44CertificadosPrecisados>

<TipoCertificado>ROS1</TipoCertificado>

<Organismo>SIF10</Organismo>

<DescripcionOrganismo>COMERCIO. SOIVRE</DescripcionOrganismo>

</C44CertificadosPrecisados>
```

Figura 6.- Bloque XML del Certificado Pendiente

### 4. Alta de la solicitud de control ROHS RAEE SOIVRE.

Una vez dado de alta el PDI, el PDC o el DUA, y dentro de la misma ventanilla aduanera, a través de los servicios del PUE, se realiza, la solicitud de control SOIVRE para la obtención de los certificados necesarios.

La información complementaria específica SOIVRE necesaria para avanzar en la cumplimentación de la solicitud de control SOIVRE, junto a los datos aduaneros necesarios, se enviarán de forma interna a los organismos competentes, de forma transparente al usuario.

Con los datos de la solicitud incompleta se pasa el primer análisis de riesgo de ESTACICE ROHS, y en caso en que el filtro resultante sea verde, el certificado asociado a la medida, será tramitado de forma automática por el Sistema de Información SOIVRE.

La forma de realizar la solicitud ante el PUE, es bien por servicios web o por formulario.

En el ámbito de las pruebas, y con el fin de facilitar el alta a los OE, se va explicar cómo se realiza en el formulario.

Para ello, el OE, tendrá que acceder a la siguiente url: https://www7.aeat.es/wlpl/AD44-JDIT/RohsSolicitudForm

```
Impreso:21/11/2021
```

| $\mathbf{\lambda}$ | Departamento de Informática Tributaria<br>Subdirección General de Aplicaciones de Aduar | nas e II.EE. |
|--------------------|-----------------------------------------------------------------------------------------|--------------|
|                    |                                                                                         |              |

Manual de Usuario, para el alta y gestión posterior de la solicitud del Certificado ROHS/RAEE.

Versión: 1.0

| Solicitud ROHS - [ALTA/MODIFICACION]  * Operacion Alta * Tipo Documento DUA |                 |
|-----------------------------------------------------------------------------|-----------------|
| Referencica Docucice MRNPartida S00280130KSWAU900002                        | Especificidades |
| DuaPrecedente  * CodCice 03 2                                               | CodPi           |
|                                                                             |                 |
| Aceptar Limpiar                                                             |                 |

Figura 4.1.- Formulario WEB de alta de la solicitud

Los campos a rellenar en el formulario, son los siguientes (en rojo los específicos a utilizar en las pruebas):

**Operación:** Operación a llevar a cabo.

- o Alta
- o Modificación

\* Tipo Documento: Asociación de la Solicitud al tipo de documento

- o DUA, PDI O PDC
- o DVD

**<u>Referencia Docucice</u>**: Dato SOIVRE: referencia de la mercancía declarada en repositorio documental DOCUCICE, válida a efectos de análisis de riesgo (ajeno al DUA)

Especificidades: Dato SOIVRE, que complementa la descripción de la mercancía (ajeno al DUA)

\* MRNPartida: Código de 23 caracteres asociado a la declaración aduanera

**DuaPrecedente:** Dato SOIVRE: En el caso de Alta de una solicitud, en la que se quiera hacer referencia a un documento aduanero ya dado de alta previamente (Usado por ejemplo en caso de anulaciones de DUAs para los que se había emitido certificado, se utilizarán los certificados en nuevo DUA haciendo referencia al DUA precedente que fue anulado. (ajeno al DUA)

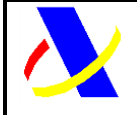

Manual de Usuario, para el alta y gestión posterior de la solicitud del Certificado ROHS/RAEE.

Versión: 1.0

**Id.Soivre Precedente:** Dato SOIVRE : En el caso de Alta de una solicitud en que se quiera hacer referencia a una solicitud SOIVRE ya existente. (Usado por ejemplo en caso de anulaciones de DUA en estado SOIVRE de "en control" cuando se envíe nuevo DUA para continuar con la tramitación del expediente se incluirá el nº de solicitud SOIVRE que quedó abierto en ESTACICE ROHS"

- **<u>\* CodCice</u>**: Dato SOIVRE: Centro de Inspección SOIVRE al que pertenece el punto de inspección.
- \* CodPi: Dato SOIVRE: Punto de inspección
- \* Email : Correo electrónico, para recibir las comunicaciones de la AEAT y del organismo

**<u>\* Tipo Declaración</u>**: Dato SOIVRE: Tipo de declaración a realizar:

- Expediente SOIVRE nuevo
- Expediente relacionado con otro expediente SOIVRE
- Mercancía en Demora
- Gestión de no conformidades
- o Otros

\* Certificado solicitado(Rohs) Dato SOIVRE:

- o Solicitud Normal. Solicitud de control SOIVRE habitual
- Declara que No procede el control SOIVRE .-
- Consulta si procede control SOIVRE

\* Certificado solicitado(RAEE) Dato SOIVRE:

- o Solicitud Normal. Solicitud de control SOIVRE habitual
- Declara que No procede el control SOIVRE
- Consulta si procede control SOIVRE

<u>Código RAEE</u>: Dato SOIVRE. Código identificativo del registro del importador en el Registro integrado industrial (Asociado a RAEE).

Una vez dada de alta la solicitud, esta queda catalogada en la AEAT, y se trasladará junto a los datos aduaneros dados de alta previamente en la declaración, al Servicio de Inspección SOIVRE, para su tramitación posterior

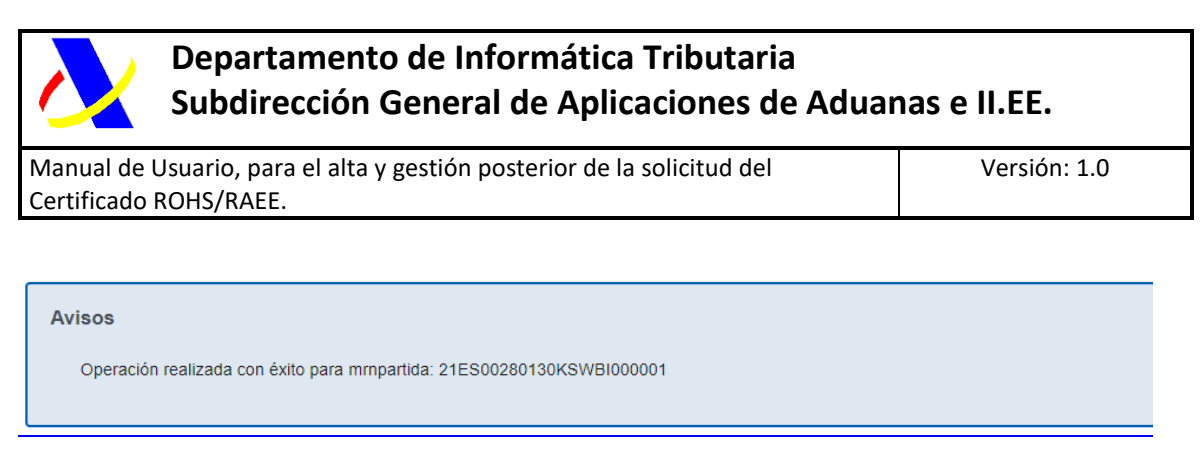

Figura 4.2.- Mensaje de la AEAT de alta

Una vez que esté dada de alta la solicitud en ESTACICE ROHS, del Servicio de Inspección SOIVRE, el OE recibirá un correo electrónico a la dirección aportada en la solicitud, con el resultado de la operación y una Identificación de la solicitud (Número de solicitud SOIVRE)

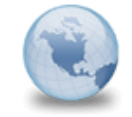

PRUEBA:21ES00280130KSWAU900001 Solicitud SOIVRE: 1987 AgenciaTributaria para: natalia.perezc

Solicitud aceptada

Figura 4.3.- Correo Tipo enviado por el Organismo Competente

Una vez dada de alta, el S.I. SOIVRE, realizara la tramitación del expediente, pasando un análisis de riesgo automático.

Tras la tramitación del expediente, el SI SOIVRE, puede emitir un certificado generado en filtro verde con el resultado de conformidad, o por el contrario, puede requerir información o documentación adicional para realizar un control físico y o documental.

### 5. Aportación de datos adicionales

En el caso que el OE, reciba un correo electrónico, solicitándole datos adicionales, deberá cumplimentar esta información. El formulario, para realizar la gestión es el siguiente:

https://www7.aeat.es/wlpl/AD44-JDIT/RohsDatosAdiForm

| 1anual de Usuario, para el alta y gestión posterior de la solicitud del | Versión: 1.0                  |            |
|-------------------------------------------------------------------------|-------------------------------|------------|
| ertificado ROHS/RAEE.                                                   |                               |            |
| Common Postino Agencia Tributaria                                       |                               | 18/11/2021 |
| os Adicionales ROHS                                                     |                               |            |
| IRNPartida<br>IES00280130KSWAU90000                                     |                               |            |
| Fabricante                                                              | Nombre Fabricante             |            |
| 1444444                                                                 | PRUEBA NOMBRE FABRICANTE      |            |
|                                                                         | Localidad Adicional Mercancía | 7          |
| calidad Fabricante                                                      |                               |            |
| calidad Fabricante DLEDO                                                | ALAVA                         |            |
| calidad Fabricante OLEDO arca                                           | ALAVA                         |            |
| icalidad Fabricante<br>OLEDO<br>arca                                    | ALAVA<br>Modelo               | ]          |

Figura 5.1.- Formulario datos adicionales

Los datos adicionales son datos específicos del Organismo, que son necesarios para la tramitación del expediente, y ajenos a la AEAT.

Se trata de datos del fabricante, marca, modelo, lote, del producto, número de factura, localización de la mercancía.

| i d       | GOBIERNO<br>DE ESPAÑA | MINISTERIO<br>DE HACIENDA<br>Y FUNCIÓN PÚBLICA | Agencia Tributaria<br>electrónica (Preproduccion).JEE |
|-----------|-----------------------|------------------------------------------------|-------------------------------------------------------|
|           |                       |                                                |                                                       |
| Avisos    |                       |                                                |                                                       |
| Operación | realizada con         | éxito para MR                                  | Npartida: 21ES00280130KSWAU900002                     |
|           |                       |                                                |                                                       |

Figura 5.2.- Confirmación de envío de datos adicionales

### 6. Aportación de documentación adicional.

En el caso de requerir documentación por parte del Organismo, se aportará por la siguiente url:

https://www7.aeat.es/wlpl/AD44-JDIT/ENVIODOCPUE

| anas e II.EE. |
|---------------|
| Versión: 1.0  |
|               |
|               |
|               |

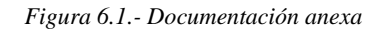

# 7. Comunicación del Operador a los Organismos.

La comunicación del Operador con el SI SOIVRE se realiza a través de la siguiente url:

https://www7.aeat.es/wlpl/AD44-JDIT/EnvioMensajePUE

| Envío de mensajes a organismo |
|-------------------------------|
| * Tipo de certificado         |
| * Referencia de la solicitud  |
| * Mensaje                     |
|                               |
|                               |
|                               |
|                               |
| * Correo electrónico          |
|                               |
| Aceptar                       |

Figura 7.1.- Envío de comunicación del Operador al Organismo

El SI SOIVRE recibirá la información en ESTACICE ROHS y enviará comunicaciones al interesado que serán recibidas a través de un correo electrónico.

#### 8. Emisión del Certificado.

Le emisión del certificado por parte del S.I. SOIVRE, permitirá que el DUA asociado pueda continuar la tramitación para el levante posterior.

El resultado de certificado, será para las dos medidas (ROHS y RAEE), donde deberá de ser apto en ambas para que se produzca el levantamiento de la medida.

Los posibles resultados son los siguientes:

| Impreso:21/11/2021 |  |
|--------------------|--|
|--------------------|--|

Aceptar Limpiar

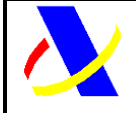

Manual de Usuario, para el alta y gestión posterior de la solicitud del Certificado ROHS/RAEE.

Versión: 1.0

- APTO
- NO APTO
- NO PROCEDE

La comunicación se realiza a través del correo electrónico aportado en la solicitud inicial.

 Certificado ROHS/RAEE emitido correctamente para el documento aduanero :21ES00280130KSWAU9

 Agencia Tributaria para: natalia.perez

 El certificado ESRHAIBI12346980 se emite para el numero de partida: 21ES00280130KSWAU900001

 Medidas ROHS/RAEE : Certificacado No Apto/Certificacado No Apto

 Figura 8.1.- Correo de Certificado Apto

 Certificado ROHS/RAEE emitido para el documento aduanero :21ES00280130KSWAU900002

 Agencia Tributaria para: natalia.perez

 El certificado ESRHAIBI12346981 se emite para el numero de partida: 21ES00280130KSWAU900002

 El certificado ESRHAIBI12346981 se emite para el numero de partida: 21ES00280130KSWAU900002

 El certificado ESRHAIBI12346981 se emite para el numero de partida: 21ES00280130KSWAU900002

Figura 8.2.- Correo de Certificado No Apto

### 9. Consulta de la solicitud por el Operador Económico.

Para la consulta del estado de la solicitud, del histórico de la misma y de los datos y documentación adicional anexada, el operador puede acceder a través de la siguiente url:

https://www7.aeat.es/wlpl/AD44-JDIT/SvRohsSolQuery

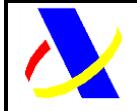

Manual de Usuario, para el alta y gestión posterior de la solicitud del Certificado ROHS/RAEE.

Versión: 1.0

| NIFs                                                                                                    |                                                                                                    |                    |                                                                                                    |                                                                                                    |                                                                                                    |
|----------------------------------------------------------------------------------------------------|----------------------------------------------------------------------------------------------------|--------------------|----------------------------------------------------------------------------------------------------|----------------------------------------------------------------------------------------------------|----------------------------------------------------------------------------------------------------|
| licitud =                                                                                                    | MRN Partida =                                                                                                    |                    | Estado =                                                                                                    |                                                                                                    |                                                                                                    |
| :                                                                                                    | Fecha Solicitud des                                                                                                    | sde =              | Fecha Solicitud hasta =                                                                                                    |                                                                                                    |                                                                                                    |
|                                                                                                    | Buscar                                                                                                    | Más                |                                                                                                    | м                                                                                                    | ostrar/ocultar colun                                                                               |
| Clave Selicitud                                                                                                    |                                                                                                    |                    |                                                                                                    |                                                                                                    |                                                                                                    |
| Clave Solicitud                                                                                                    | mikin Paruda                                                                                                    | Nif del Importador | Estado                                                                                                    | Fecha Alta                                                                                                    | Usuario                                                                                            |
| 2021RHS0001087                                                                                                    | 21ES00280130KSWBM100001                                                                                                    | Nif del Importador | Estado<br>10-Expedido Certificado                                                                                                    | Fecha Alta<br>19-11-2021                                                                                                    | Usuario<br>89890001K                                                                               |
| 2021RHS0001087<br>2021RHS0001089                                                                                                    | 21ES00280130KSWBM100001<br>21ES00280130KSWB0800001                                                                                                    | Nif del Importador | Estado<br>10-Expedido Certificado<br>10-Expedido Certificado                                                                                                    | Fecha Alta<br>19-11-2021<br>19-11-2021                                                                                                   | Usuario<br>89890001K<br>89890001K                                                                  |
| 2021RHS0001087<br>2021RHS0001089<br>2021RHS0001076                                                                                                    | 21ES00280130KSWBM100001<br>21ES00280130KSWB0800001<br>21ES00280130KSWAU900001<br>21ES00280130KSWAU900001                                                                                                    | Nif del Importador | Estado<br>10-Expedido Certificado<br>10-Expedido Certificado<br>10-Expedido Certificado                                                                                                    | Fecha Alta<br>19-11-2021<br>19-11-2021<br>18-11-2021                                                                                     | Usuario<br>89890001K<br>89890001K<br>89890001K                                                     |
| 2021RHS0001087<br>2021RHS0001089<br>2021RHS0001076<br>2021RHS0001080                                                                                           | 21ES00280130KSWB000001<br>21ES00280130KSWB0800001<br>21ES00280130KSW0900001<br>21ES00280130KSW0900001                                                                                                    | Nif del Importador | Estado<br>10-Expedido Certificado<br>10-Expedido Certificado<br>10-Expedido Certificado<br>01-Solicitud recibida                                                                                                    | Fecha Alta<br>19-11-2021<br>19-11-2021<br>18-11-2021<br>18-11-2021                                                                       | Usuario<br>89890001K<br>89890001K<br>89890001K<br>89890001K                                        |
| 2021RHS0001087<br>2021RHS0001089<br>2021RHS0001076<br>2021RHS0001076<br>2021RHS0001080                                                                         | 21ES00280130KSWB0100001<br>21ES00280130KSWB0800001<br>21ES00280130KSW4U900001<br>21ES00280130KSW4U900001<br>21ES00280130KSWB0900002                                                                                  | Nif del Importador | Estado<br>10-Expedido Certificado<br>10-Expedido Certificado<br>10-Expedido Certificado<br>01-Solicitud recibida<br>10-Expedido Certificado                                                                          | Fecha Alta<br>19-11-2021<br>19-11-2021<br>18-11-2021<br>18-11-2021<br>19-11-2021                                                         | Usuario<br>89890001K<br>89890001K<br>89890001K<br>89890001K<br>89890001K                           |
| 2021RHS0001087<br>2021RHS0001089<br>2021RHS0001089<br>2021RHS0001080<br>2021RHS0001080<br>2021RHS0001083                                                       | 21E500280130KSWB0100001<br>21ES00280130KSWB0100001<br>21ES00280130KSWAU900001<br>21ES00280130KSWB000001<br>21ES00280130KSWB000002<br>21E500280130KSWB0700002                                                         | Nif del Importador | Estado<br>10-Expedido Certificado<br>10-Expedido Certificado<br>10-Expedido Certificado<br>01-Solicitud recibida<br>10-Expedido Certificado<br>10-Expedido Certificado                                               | Fecha Alta<br>19-11-2021<br>19-11-2021<br>18-11-2021<br>18-11-2021<br>19-11-2021<br>19-11-2021                                           | Usuario<br>89890001K<br>89890001K<br>89890001K<br>89890001K<br>89890001K<br>89890001K              |
| 2021RHS0001087<br>2021RHS0001089<br>2021RHS0001080<br>2021RHS0001080<br>2021RHS0001082<br>2021RHS0001083<br>2021RHS0001084                                     | 21E500280130KSWB/100001<br>21E500280130KSWB/100001<br>21E500280130KSWB/080001<br>21E500280130KSWB/080001<br>21E500280130KSWB/080002<br>21E500280130KSWB/700002<br>21E500280130KSWB/700001                            | Nif de Importador  | Estado<br>10-Expedido Certificado<br>10-Expedido Certificado<br>01-Supedido Certificado<br>01-Subicitud recibida<br>10-Expedido Certificado<br>10-Expedido Certificado<br>00-Presolicitud                            | Fecha Alta<br>19-11-2021<br>19-11-2021<br>18-11-2021<br>18-11-2021<br>19-11-2021<br>19-11-2021<br>19-11-2021                             | Usuario<br>89890001K<br>89890001K<br>89890001K<br>89890001K<br>89890001K<br>89890001K              |
| City Solicitor<br>2021HIS0001087<br>2021HIS0001089<br>2021HIS0001080<br>2021HIS0001082<br>2021HIS0001083<br>2021HIS0001084<br>2021HIS0001084<br>2021HIS0001088 | 21ES00280130KSWB/100001<br>21ES00280130KSWB/100001<br>21ES00280130KSWB/080001<br>21ES00280130KSWB/00001<br>21ES00280130KSWB/00002<br>21ES00280130KSWBK/00002<br>21ES00280130KSWBK/00001<br>21ES00280130KSWBK/00001   | Nif de Inportador  | Estado<br>10 Expedido Certificado<br>10 Expedido Certificado<br>01-Sepedido Certificado<br>01-Solicitud rocibida<br>10 Expedido Certificado<br>10 Expedido Certificado<br>00-Presolicitud<br>10 Expedido Certificado | Fecha Alta<br>19-11-2021<br>19-11-2021<br>18-11-2021<br>18-11-2021<br>19-11-2021<br>19-11-2021<br>19-11-2021<br>19-11-2021               | Usuario<br>89890001K<br>89890001K<br>89890001K<br>89890001K<br>89890001K<br>89890001K<br>89890001K |
| CAVE SOUCHON<br>2021RHS0001087<br>2021RHS0001089<br>2021RHS0001080<br>2021RHS0001082<br>2021RHS0001083<br>2021RHS0001083<br>2021RHS0001088<br>2021RHS0001088   | 21ES00280130KSWBM100001<br>21ES00280130KSWBM100001<br>21ES00280130KSWBJ000001<br>21ES00280130KSWBJ000001<br>21ES00280130KSWBJ000002<br>21ES00280130KSWBK700001<br>21ES00280130KSWBK700001<br>21ES00280130KSWBM000001 | Nif de Importador  | Estado<br>10-Expedido Certificado<br>10-Expedido Certificado<br>10-Expedido Certificado<br>01-Solicitud recibida<br>10-Expedido Certificado<br>00-Presolicitud<br>10-Expedido Certificado<br>10-Expedido Certificado | Fecha Alta<br>19-11-2021<br>19-11-2021<br>18-11-2021<br>18-11-2021<br>19-11-2021<br>19-11-2021<br>19-11-2021<br>19-11-2021<br>18-11-2021 | Usuario<br>89890001K<br>89890001K<br>89890001K<br>89890001K<br>89890001K<br>89890001K<br>89890001K |

Se presentan los 10 primeros registros de la consulta, si se requieren registros adicionales pulse sobre el botón "MÁS".

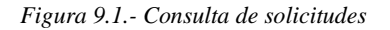

| Acciones                                                                                                    |
|----------------------------------------------------------------------------------------------------|
| Volver al Query                                                                                                    |
| CLAVES SOLICITUD ID Solicitud: 2021BHS0001001 ND solicitud: 2021BHS0001001 ID Solver: 1590 DATOS SOLICITUD ND Inspirator: CERTIFICADO UNO TELEMATICAS Extado de la Solicitud: 10-Expedido Certificado                                                                                                    |
| Especificidades: 95 Referencia Docucles: 95 Correo Exections and the Diagnostic and the Diagnostic and the D |
|                                                                                                    |
| DOCUMENTACION ASOCIADA Descritecion: PRUEBA TPO DOCUMENTO 21ES00280130KSWBJ800001                                                                                                    |
| 22BOSRWRPHJVAE3SE a                                                                                                    |
| AUDITORIA ALTA SOLICITUD                                                                                                    |
| Fecha / Horz: 19-11-2021 / 08-22-59                                                                                                    |
| usatino obsolución<br>HISTORICO DE ESTADOS                                                                                                    |

| Estado                    | Fecha / Hora          | Usuario   |
|---------------------------|-----------------------|-----------|
| 00 - Presolicitud         | 19-11-2021 / 08:22:59 | 89890001K |
| 01 - Solicitud recibida   | 19-11-2021 / 08:24:09 | S2800214E |
| 10 - Expedido Certificado | 19-11-2021 / 09:43:52 | 89890001K |
|                           |                       |           |

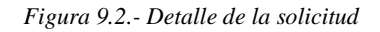

### 10. Consulta del estado del DUA y del certificado por el Operador Económico.

Adema de la consulta de la solicitud, el OE, puede ver desde el mismo documento aduanero la información referente al certificado emitido:

| Departamento de Informática Tributaria<br>Subdirección General de Aplicaciones de Aduar                                                                                                    | nas e II.EE.                                        |
|----------------------------------------------------------------------------------------------------|-----------------------------------------------------|
| Manual de Usuario, para el alta y gestión posterior de la solicitud del                                                                                                    | Versión: 1.0                                        |
| Certificado ROHS/RAEE.                                                                                                    |                                                     |
| CONSULTA DEL D.U.A. DE IMPORTACIÓ         4 21 ES 002801 3 0KSWAU 9         Accones sobre el DUA       Modificación       Archivo EDI       Cambio de Situación       Añadir Observaciones al Documente       Enviar Correo       Imprimir       Alta de Documentos y Escritos         Despacho       Despacho       Imprimir       Log de Operaciones       Ver Correo       Histórico       Comparar con Histórico       Registro de Movimientos       Consulta I.F.M.       VUA       Consultas relacionadas       Expediente Contable       Garantías       Filtros       Datado de Sumarias       Relación de Importaciones       Mis Expediente Electrónico |                                                     |
| Sumario                                                                                                    |                                                     |
| Sumario DatosGestión DatosContables TributosCalculados Estados GarantiasActivas Requerimientos Anexos LiquidacionesComplementarias BoletinAnálisis E                                                                                                    | xpedientesSancionadores DocumentacionPrevia VerTodo |
| D.U.A.: 21 ES 002801 3 0KSWAU 9                                                                                                    |                                                     |
| Nº de Partidas: 2                                                                                                    |                                                     |
| Fecha de Admisión: 18-11-2021                                                                                                    |                                                     |
| Importador: 89890001K CERTIFICADO UNO TELEMATICAS                                                                                                    |                                                     |
| Declarante: 89890001K CERTIFICADO UNO TELEMATICAS                                                                                                    |                                                     |

| <u>Partida</u> | Código mercancía | <u>I.R.O.</u> | <u>Ultima Operación</u><br><u>VUA</u> | Levante No  | <u>Pais</u><br>origen | Preferencia | Régimen | <u>Tipos posibles de</u><br><u>deudas</u> | Valor Estadístico | <u>Masa Neta</u> | Bultos |
|----------------|------------------|---------------|---------------------------------------|-------------|-----------------------|-------------|---------|-------------------------------------------|-------------------|------------------|--------|
| 00001          | 8508110000       | 3             | 02 DUA 18-11-2021<br>07:52:24         | Sin Levante | US                    | 1 00        | 4000    | Deuda real y deuda real<br>sin determinar | 1.146,74 €        | 6,000 Kg.        | 1      |
| 00002          | 8508110000       | 3             | 02 DUA 18-11-202<br>07:52:24          | Sin Levante | US                    | 1 00        | 4000    | Deuda real y deuda real<br>sin determinar | 1.146,74 €        | 6,000 Kg.        | 1      |

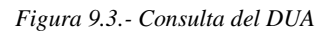

| VUA. Levante No Aduanero: Sin Levante<br>VUA. Medidas de Control No Aduanero:                                                                                                    |                                                                       |                                |                        |        |                 |        |                        |                               |                                  |  |  |  |
|----------------------------------------------------------------------------------------------------|-----------------------------------------------------------------------|--------------------------------|------------------------|--------|-----------------|--------|------------------------|-------------------------------|----------------------------------|--|--|--|
| Medida         Cumplimentada         Organismo         Certificados         Certificados         Oper           Medida         Cumplimentada         Organismo         Certificados         Exigibles         Exigibles |                                                                       |                                |                        |        |                 |        |                        |                               |                                  |  |  |  |
| ROS Certif                                                                                                    | icado ROHS IMP                                                        | No                             | SIF10 COMERCIO. SOIVRE |        |                 |        |                        | 1230                          | NO                               |  |  |  |
| 44. Certi<br><u>Clase</u><br><u>Certificado</u>                                                                                                    | ficados No Aduaneros /<br><u>Referencia del</u><br><u>Certificado</u> | Aportados:<br><u>Organismo</u> | Apto                   | Unidad | <u>Cantidad</u> | Parcia | Presentado             | <u>Modo de</u><br>Presentació | <u>Uso en</u><br><u>Despacho</u> |  |  |  |
| 1230                                                                                                    | ESRHA1B112346980                                                      | SIF10 COMERCIO.<br>SOIVRE      | No                     | KN     | 6,000           | No     | 18-11-2021<br>13:12:23 | Remitido por<br>SIF           |                                  |  |  |  |
| VUA. Co                                                                                                    | VUA. Controles Fisicos: No Tien.                                      |                                |                        |        |                 |        |                        |                               |                                  |  |  |  |
| VUA. Posicionamientos: No Tiene Certificado 1230. ROHS                                                                                                    |                                                                       |                                |                        |        |                 |        |                        |                               |                                  |  |  |  |

Figura 9.4.- Detalle del Certificado Emitido

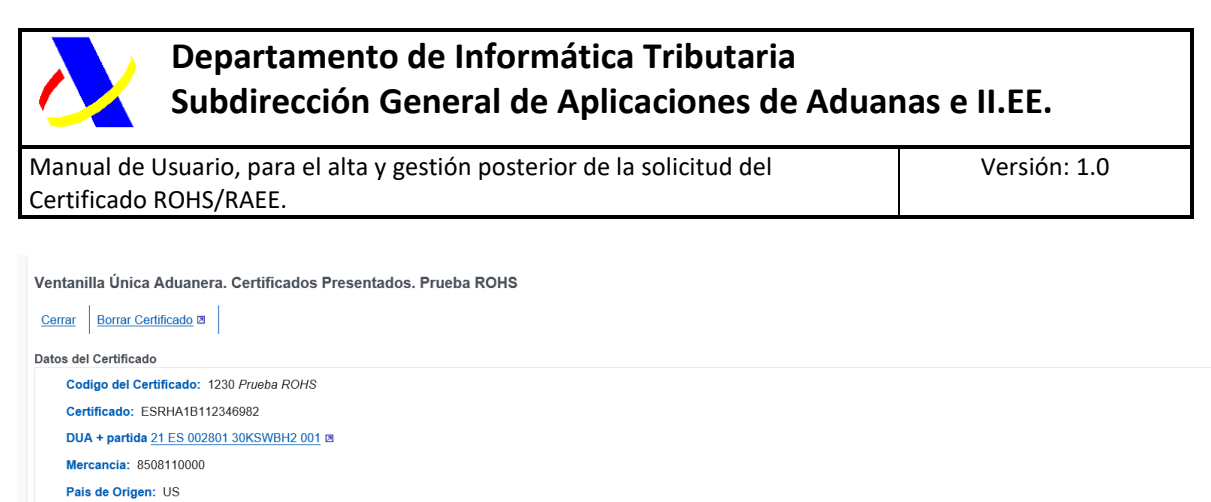

| Organismo: SIF10 COMERCIO. SOUVRE                                     |
|-----------------------------------------------------------------------|
| Unidad: KN                                                            |
| Cantidad: 6,000                                                       |
| Parcial: N No                                                         |
| Presentado: 18-11-2021 13:32:27                                       |
| Apto: Si                                                              |
| Modo de Presentación: S Remitido por SIF                              |
| Última comprobación de Cumplimentación de Medida: 18-11-2021 13:32:27 |
|                                                                       |
|                                                                       |

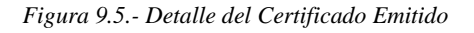

#### Para ver el expediente electrónico asociado:

| CONSULTA DE                                                                                                    | L D.U.A. DE IMPOR       | TACIÓN 2      | 21 ES 002801 3 0KSV           | VAU 9                    |               |               |            |                                           |                         |                       |                            |  |
|----------------------------------------------------------------------------------------------------|-------------------------|---------------|-------------------------------|--------------------------|---------------|---------------|------------|-------------------------------------------|-------------------------|-----------------------|----------------------------|--|
| Acciones sobre el DU                                                                                                    | A Modificación Arch     | ivo EDI       | ambio de Situación Añ         | adir Observaciones al Do | ocumento      | Enviar Correo | Imprimir   | Alta de Documentos y E                    | scritos                 |                       |                            |  |
| Despacho Detalle Despacho                                                                                                |                         |               |                               |                          |               |               |            |                                           |                         |                       |                            |  |
| Datos del DUA Log de Operaciones Ver Correo Histórico Comparar con Histórico Registro de Movimientos Consulta I.F.M. VUA |                         |               |                               |                          |               |               |            |                                           |                         |                       |                            |  |
| Consultas relacionad                                                                                                    | as F.I.M. Documente     | o Contable    | Garantías Filtros             | Datado de Sumarias       | Relación de l | Importaciones | Mis Expe   | dientes Expediente Elect                  | trónico                 |                       |                            |  |
|                                                                                                    |                         |               |                               |                          |               |               |            |                                           |                         |                       |                            |  |
| Sumario                                                                                                    |                         |               |                               |                          |               |               | /          |                                           |                         |                       |                            |  |
| Sumario Datos                                                                                                    | Gestión DatosContables  | TributosC     | alculados Estados Ga          | rantiasActivas Requeri   | imientos A    | nexos Liquid  | acionesCom | plementarias BoletínAnál                  | isis ExpedientesSancion | adores DocumentacionP | revia VerTodo              |  |
| D II A - 21 F                                                                                                    | S 002801 3 0KSWALL0     |               |                               |                          |               |               |            |                                           |                         |                       |                            |  |
| Nº de Partida                                                                                                    | 15 002001 3 0K3WAO 9    |               |                               |                          |               |               |            |                                           |                         |                       |                            |  |
| Fecha de Ad                                                                                                    | misión: 18-11-2021      |               |                               |                          |               |               |            |                                           |                         |                       |                            |  |
| Importador:                                                                                                    | 89890001K CERTIFICAL    | O UNO TEL     | EMATICAS                      |                          |               |               |            |                                           |                         |                       |                            |  |
| Declarante:                                                                                                    | 89890001K CERTIFICAL    | O UNO TEL     | EMATICAS                      |                          |               |               |            |                                           |                         |                       |                            |  |
|                                                                                                    |                         |               |                               |                          |               |               |            |                                           |                         |                       |                            |  |
|                                                                                                    |                         |               | Illtima Operación             | Lovante No               | Paía          |               |            | Tipos posibles de                         |                         |                       |                            |  |
| Partida                                                                                                    | <u>Código mercancia</u> | <u>I.R.O.</u> | <u>VUA</u>                    | Aduanero                 | origen        | Preferencia   | Régimen    | deudas                                    | Valor Estadistico       | <u>Masa Neta</u>      | Bultos                     |  |
| 00001                                                                                                    | 8508110000              | 3             | 02 DUA 18-11-2021<br>07:52:24 | Sin Levante              | US            | 1 00          | 4000       | Deuda real y deuda real<br>sin determinar | 1.146,74 €              | 6,000 Kg.             | Motivo de ac<br>teletrabaj |  |
| 00002                                                                                                    | 8508110000              | 3             | 02 DUA 18-11-2021             | Sin Levante              | US            | 1 00          | 4000       | Deuda real y deuda real                   | 1.146,74 €              | 6,000 Kg.             | 1                          |  |

Figura 9.6 Expediente Electrónico

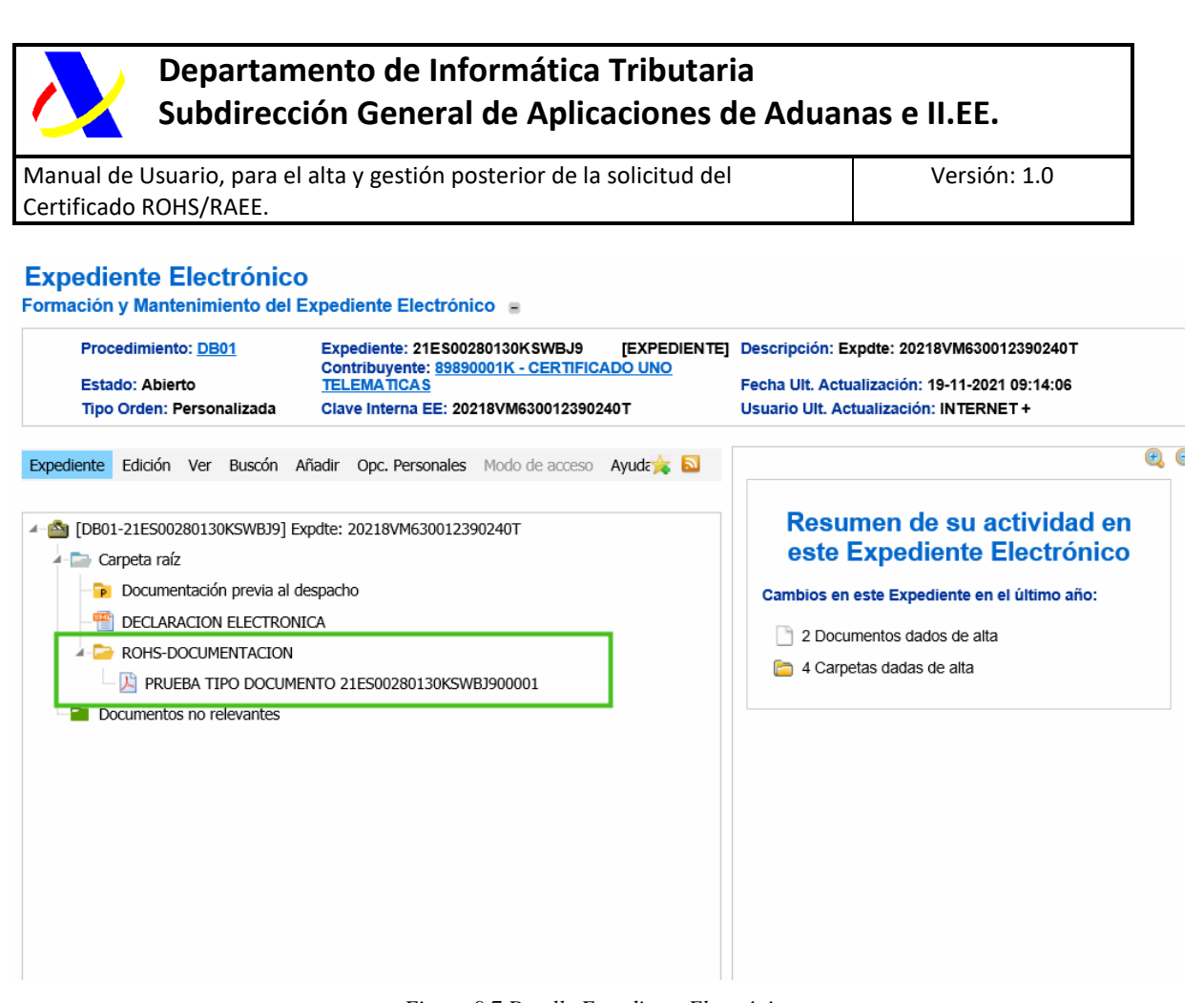

Figura 9.7 Detalle Expediente Electrónico

### 11. Anexo 1: Excel con nomenclaturas posibles.

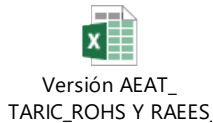